## วิธีสมัครใช้บริการหักเงินค่าซื้อหน่วยลงทุน บลจ.วรรณ ผ่านช่องทาง ATM ของธนาคารกรุงเทพ

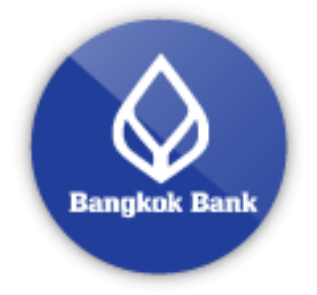

- 1. ใส่บัตร ATM / ใส่รหัส
- เลือก "สมัคร/ ปรับเปลี่ยนบริการ"
- เลือก "บริการหักบัญชีอัตโนมัติ"
- หน้าจอแสดงเงื่อนไขการใช้บริการ เลือก "ตกลง"
- เลือกประเภทบัญชี "สะสมทรัพย์"
- เลือก "สมัครด้วยรหัสบริษัท"
- ใส่รหัสบริษัท "84448"
- 8. ใส่เลขอ้างอิง 1 (**เลขผู้ถือหน่วยที่บลจ.วรรณ ออกให้**)
- ใส่เลขอ้างอิง 2 (เลขบัตรประชาชน)
- 10. เลือก "<mark>ยืนยัน</mark>"
- 11.รับใบบันทึกรายการ (\*รายการจะถูกยกเลิก หากไม่มีใบบันทึกรายการ)